### **Provider Portal: Trading Partner ID Enrollment**

If you are a provider or trading partner submitting electronic transactions to Medicaid, you will need to enroll for a **trading partner ID**. Trading partner IDs will replace the submitter ID (formerly known as the MC ID). Users in the following groups must enroll:

- Third-party vendors (clearing houses, billing companies, vendors who perform X12 transaction sets, etc.)
- Medicaid providers who:
  - o Utilize EDI direct submit
  - Will upload information into the new portal
- Providers who receive capitated fee information (formerly managed care fees) related to the following programs:
  - Independent Choices
  - PACE (Programs for All-Inclusive Care for the Elderly)
  - CPC (Comprehensive Primary Care)
  - Private Option or Arkansas Works
  - Long-Term Care adjusted service fee claims
  - NET service fee claims
  - $\circ \quad \text{Assisted living} \quad$
  - PCMH (Patient-Centered Medical Home)
  - All PCPs must enroll as a trading partner to see the details of their capitated fees.
  - NOTE: Before go-live, this information was sent on your remittance advice. After go-live, this information has been replaced with a summary line that outlines the dollar amount of the capitated fees. You must enroll for a trading partner ID to receive this information.

To enroll for a trading partner ID, follow the steps beginning on the next page.

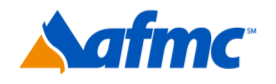

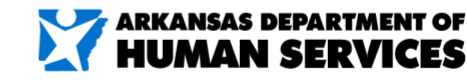

For more information call 1-800-457-4454

**J**inwell

1. Go to the portal landing page. On the left side, you will see the question "Would you like to enroll as a Provider or a Trading Partner?" Click **Trading Partner**.

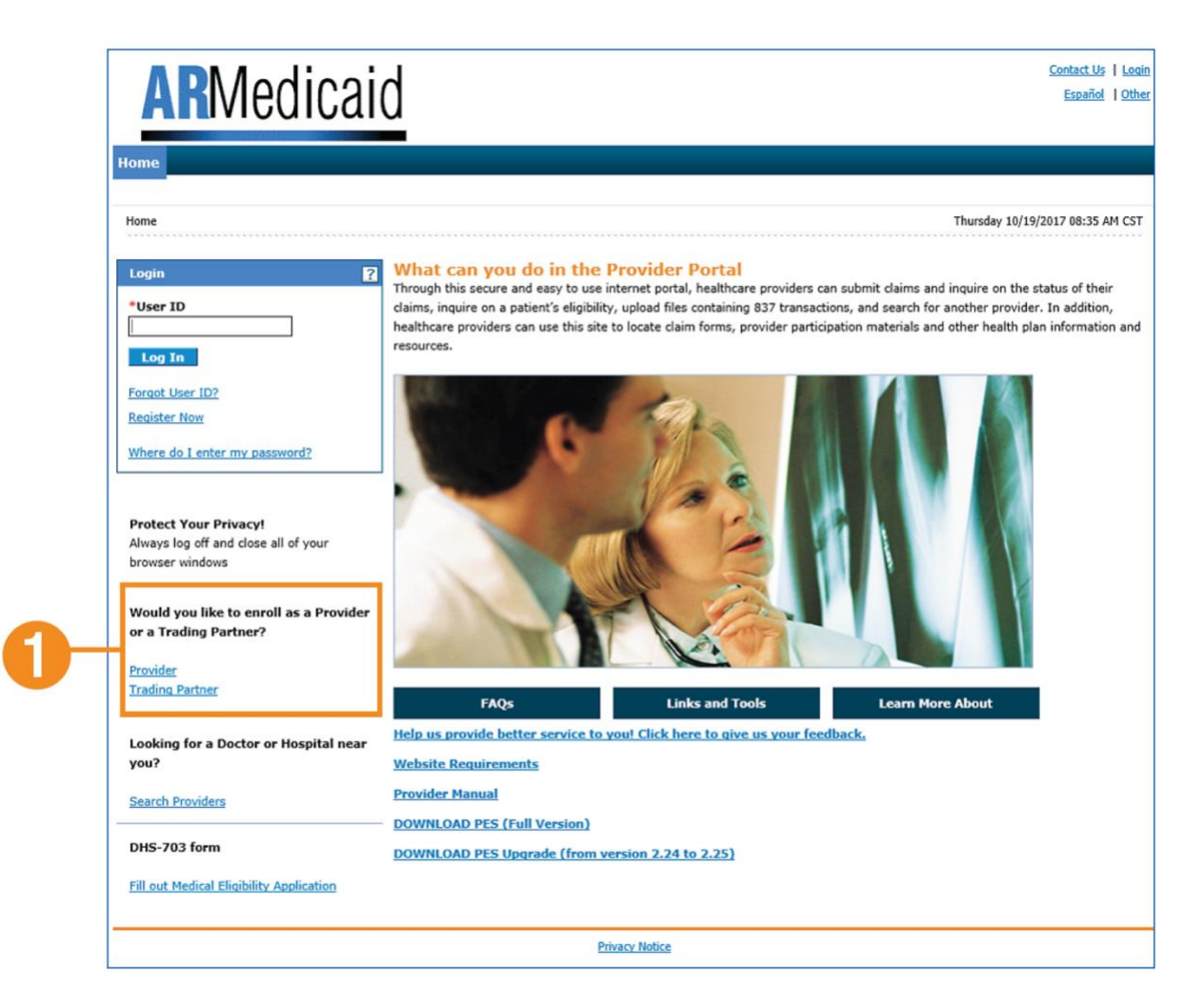

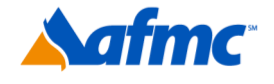

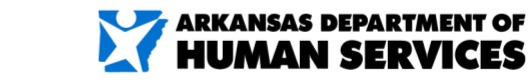

#### For more information call 1-800-457-4454

g**¤**ınwell

2. Click Enrollment Application.

|    | Home                              |    |
|----|-----------------------------------|----|
|    | Home > Trading Partner Enrollment |    |
|    | Trading Partner Enrollment        | 2  |
| 2- | Enrollment Application            | E. |
|    | Trading Partner Enrollment Status |    |

3. Carefully read all the information regarding the online trading partner enrollment process. When you are finished, click **Continue**.

| Welcome             | Welcome to the Online Trading Partner Enrollment Process                                                                                                    |
|---------------------|----------------------------------------------------------------------------------------------------|
| Profile Information | This online series will help you complete your Trading Partner Profile (TPP) and walk you through the enrollment process. Select the<br>Continue button below when you are ready to move to the next page. You may also go back to previously viewed pages by selecting then                                                                                                    |
| Transaction Sets    | from the page listings in the navigational menu to your left.                                                                                                    |
| Agreement           | > This online form is intended for clearinghouses, billing services, and software companies seeking to become trading partners. If you ha                                                                                                    |
| Summary             | previously received an trading partner ID and want to update your TPP, log on to your secure portal account. Providers will also use this<br>online form to enroll as a Trading Partner.                                                                                                    |
|                     | Personally identifiable information about providers is used for purposes directly related to health care program administration, such as<br>determining the certification of providers or processing provider claims for reimbursement. Failure to supply the information requested<br>may result in denial of payment for the services.                                                                                                    |
|                     | Trading Partners are required to complete an trading partner profile containing specific transaction and contact information as the first<br>step in the Electronic Data Interchange (EDI) enrollment process. The EDI Department must receive and process the profile request<br>before trading partners may begin testing.                                                                                                    |
|                     | Only one TPP needs to be completed for each trading partner, even if the trading partner represents multiple providers. Billing provide<br>that have multiple billing provider numbers, or billing services and clearinghouses that exchange the electronic transactions on behalf<br>trading partners need only complete one profile form. Accurate and timely completion of the profile form will prevent delays in testing<br>and approval for production processing. |
|                     | Please click the "continue" button to start the enrollment application.                                                                                                    |
|                     | Continue:                                                                                                    |

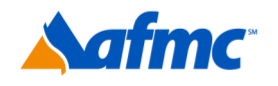

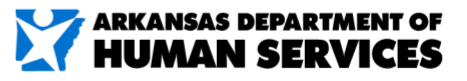

#### For more information call 1-800-457-4454

g**¤**ınwell

- 4. Fill out all required fields (denoted with a red asterisk) and any additional information you wish to submit.
- 5. When you have finished, click **Continue**.

| Welcome             | Complete the fields in each section and select the Continue button to move forward to the next page.                                                            |  |  |  |  |
|---------------------|----------------------------------------------------------------------------------------------------|--|--|--|--|
| Profile Information | The contact person will be contacted through the email address below to confirm the enrollment application. The contact person listed is a                      |  |  |  |  |
| Transaction Sets    | the person who can answer any questions regarding the information provided in this enrollment application and is the authorized Tran<br>Partner representative. |  |  |  |  |
| Agreement           |                                                                                                    |  |  |  |  |
| Summary             | The * (in red) indicates required fields when the ADD button is calacted                                                                                        |  |  |  |  |
|                     | The fill Foolment Information                                                                                                    |  |  |  |  |
|                     | *Trading Partner Name                                                                                                    |  |  |  |  |
|                     | *Address                                                                                                    |  |  |  |  |
|                     |                                                                                                    |  |  |  |  |
|                     | *City                                                                                                    |  |  |  |  |
|                     | *State                                                                                                    |  |  |  |  |
|                     | *Zip Code e                                                                                                    |  |  |  |  |
|                     | Type of Business V                                                                                                    |  |  |  |  |
|                     | Enrollment Contact Information                                                                                                    |  |  |  |  |
|                     | This information will help us contact you during enrollment processing.                                                                                         |  |  |  |  |
|                     | *Contact Name                                                                                                    |  |  |  |  |
|                     | Contact Phone e Ext                                                                                                    |  |  |  |  |
|                     | *Contact Email e                                                                                                    |  |  |  |  |
|                     | *Confirm Contact Email e                                                                                                    |  |  |  |  |
|                     | *Preferred Communication Method Email                                                                                                    |  |  |  |  |
|                     | EDI Information                                                                                                    |  |  |  |  |
|                     | This information will help us contact you with EDI questions and maintain transaction information.                                                              |  |  |  |  |
|                     | *EDI Contact Name                                                                                                    |  |  |  |  |
|                     | EDI Contact Phone  Ext                                                                                                    |  |  |  |  |
|                     | *EDI Contact Email                                                                                                    |  |  |  |  |
|                     | *Confirm EDI Contact Email e                                                                                                    |  |  |  |  |
|                     | Castlours                                                                                                    |  |  |  |  |

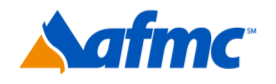

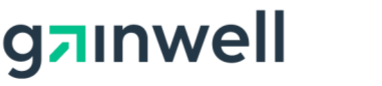

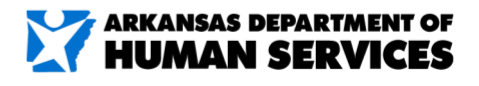

B+A

For more information call 1-800-457-4454

- 6. Check the box for each transaction set that you will be exchanging. Please note that transaction set 820 (Payroll Deducted and Other Group Premium Payment for Insurance Products) will include detailed information on capitated fees and all managed care fees.
- 7. Once you have chosen your transaction sets, click Continue.

| ARMe                                | dicaid                                                                                             | <u>Contact Us</u>   <u>Lo</u> |
|-------------------------------------|----------------------------------------------------------------------------------------------------|-------------------------------|
| Home<br>Home > Trading Partner Enro | Iment > Trading Partner Enrollment Transaction Sets                                                | Tuesday 10/24/2017 10:16 AM C |
| Trading Partner Enrol               | ment: Transaction Sets                                                                             |                               |
| Welcome                             | Check each transaction that you will be exchanging.                                                | 2 <del>2</del> 2              |
| Profile Information                 |                                                                                                    | 1                             |
| Transaction Sets                    | Select All   Deselect All                                                                          | _                             |
| Agreement                           | 5010 - 270 - Batch - X12 - Health Care Eligibility Benefit Inquiry                                 | ^                             |
| Summary                             | 5010 - 271 - Batch - X12 - Health Care Eligibility Benefit Response                                |                               |
|                                     | 5010 - 276 - Batch - X12 - Health Care Claim Status Request                                        |                               |
|                                     | 5010 - 277 - Batch - X12 - Health Care Claim Status Response                                       |                               |
|                                     | 5010 - 278 - Batch - X12 - Health Care Services Request/Response                                   |                               |
|                                     | 5010 - 278 - Batch - X12 - Health Care Services Request/Response                                   |                               |
|                                     | 5010 - 820 - Batch - X12 - Payroll Deducted and Other Group Premium Payment for Insurance Products |                               |
|                                     | Solo - 820 - Batch - HIX - Private Option Premium Payment for Insurance Products                   |                               |
|                                     | 5010 - 834 - Batch - X12 - Benefit Enrollment and Maintenance                                      |                               |
|                                     | 5010 - 837P - Batch - X12 - Health Care Claim: Professional                                        |                               |
|                                     | 5010 - 8371 - Batch - X12 - Health Care Claim: Institutional                                       |                               |
|                                     | 5010 - 837D - Batch - X12 - Health Care Claim: Dental                                              |                               |
|                                     | 5010 - 999 - Batch - X12 - Functional Acknowledgment                                               | ~                             |
|                                     | L                                                                                                  |                               |
|                                     | Continu                                                                                            | e Cancel                      |
|                                     | Contrib                                                                                            | cuncer                        |

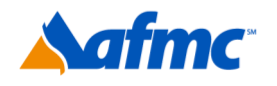

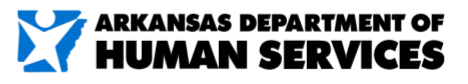

B+A

#### For more information call 1-800-457-4454

nwell

Q

- 8. Check the box beside "I Accept" to acknowledge that your electronic signature is equivalent to your written signature. Enter your name in the "Your Signature" field.
- 9. When you are finished, click Submit.

| AUNC                        | ulcalu                                                                                                    |  |
|-----------------------------|----------------------------------------------------------------------------------------------------|--|
| Home                        |                                                                                                    |  |
| Home > Trading Partner Enro | <u>allment</u> > Trading Partner Enrollment Agreement Tuesday 10/24/2017 10::                                                                                                    |  |
| Trading Partner Enrol       | Iment: Agreement                                                                                                    |  |
| Welcome                     | Please review the following Trading Partner Agreement (TPA).                                                                                                    |  |
| Profile Information         | Trading Partner Agreement                                                                                                    |  |
| Transaction Sets            |                                                                                                    |  |
| Agreement                   | Electronic Signature Agreement                                                                                                    |  |
| Summary                     | You will be submitting the Trading Partner Enrollment application electronically. Therefore your signature on this application electronic. By submitting this application electronically, you acknowledge that your electronic signature is binding to the sam written signature. |  |
|                             | *I accept I understand that my electronic signature is equivalent to my written signature.                                                                                                    |  |
|                             | "Your Signature<br>(Entering your name in the box to the right will<br>constitute your electronic signature.)                                                                                                    |  |
|                             | Signed Date 10/24/2017                                                                                                    |  |
|                             |                                                                                                    |  |

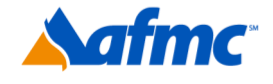

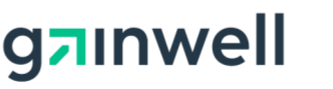

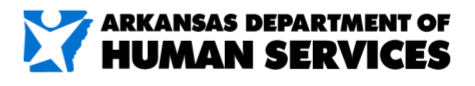

For more information call 1-800-457-4454

- 10. The summary page shows you all the information you've entered in the previous steps. If you want to make any changes, click on the category link on the left side of the page.
- 11. If all information is correct, click **Confirm**.

| Trading Partner Enroll | ment: Summary                                                                                                    |  |
|------------------------|----------------------------------------------------------------------------------------------------|--|
| Welcome                | Please review and make revisions to previous pages as needed. Once you have reviewed all data, print a copy and then select the Co |  |
| Profile Information    | utton. Once you have selected the Confirm button no more changes will be allowed.                                                  |  |
| Transaction Sets       | Profile Information                                                                                                    |  |
| Agreement              | Trading Partner Name                                                                                                    |  |
| Summary                | Address                                                                                                    |  |
|                        | City                                                                                                    |  |
|                        | State Zip Code                                                                                                    |  |
|                        | Type of Business                                                                                                    |  |
|                        | Enrollment Contact Information                                                                                                    |  |
|                        | Contact Name                                                                                                    |  |
|                        | Contact Finail                                                                                                    |  |
|                        | Preferred Communication                                                                                                    |  |
|                        | Method                                                                                                    |  |
|                        | EDI Information                                                                                                    |  |
|                        |                                                                                                    |  |
|                        | EDI Contact Name                                                                                                    |  |
|                        |                                                                                                    |  |
|                        | Transaction Sets                                                                                                    |  |
|                        | 5010 - 270 - Batch - X12 - Health Care Eligibility Benefit Inquiry                                                                 |  |
|                        | 5010 - 271 - Batch - X12 - Health Care Eligibility Benefit Response                                                                |  |
|                        |                                                                                                    |  |
|                        | 5010 - 276 - Batch - X12 - Health Care Claim Status Request                                                                        |  |
|                        | Instructions for Summary Page                                                                                                    |  |
|                        | If changes are required when viewing the Summary page, please select the appropriate link in the Table of Contents panel, navigate |  |
|                        | that page, and make changes.                                                                                                    |  |
|                        | Once the terms and conditions are accepted in the Agreement page, the contents of this page must be accepted by selecting "Confirm |  |
|                        | Please print a copy of this summary for your records.                                                                              |  |
|                        |                                                                                                    |  |
|                        |                                                                                                    |  |

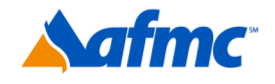

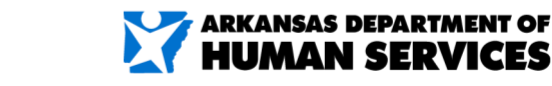

 $\exists + \Delta$ 

#### For more information call 1-800-457-4454

nwell

Q

12. You will receive an email with your new trading partner ID number. Click the link at the end of the email to complete the enrollment process.

| 12 | Mon 2/27/2017 9:13 AM<br>Exchange Partner Enrollment Application<br>To Young, Karan                                                                                                    |
|----|----------------------------------------------------------------------------------------------------|
|    | An exchange partner enrollment application was initiated from the Healthcare Portal using this email address as a contact. The following is the tracking number assigned to this application: " TP900322". The following link has been provided for your convenience. (https://portal-ust.medicaid.state.ar.us/hcp_v500/provider/MryHome/tabid/204/Default.aspx) |

13. Clicking the link in your email will take you to the confirmation page with information about your trading partner ID and details on upcoming steps. After reading, click **Exit**.

| ARIVIEDICAID                                                                                                    |                                                       |
|----------------------------------------------------------------------------------------------------|-------------------------------------------------------|
| lome                                                                                                    |                                                       |
| Home > <u>Trading Partner Enrollment</u> > Trading Partner Enrollment Confirmation                                                                                                    | Thursday 10/19/2017 01                                |
| Trading Partner Enrollment: Confirmation                                                                                                    |                                                       |
| Your Trading Partner Profile (TPP) application has been submitted.                                                                                                    |                                                       |
| Your WebBBS User id is (Trading partner ID):                                                                                                    |                                                       |
| Your WebBBS Password is (password): :                                                                                                    |                                                       |
| The URL for WebBBs is: fts-test.mmis.arkansas.gov                                                                                                    |                                                       |
| Please retain the Trading Partner ID for your records. The ID will be used as the key for tracking the statu                                                                                                    | s of the application.                                 |
| A confirming e-mail has also been sent to the contact person's e-mail provided on the enrollment application:                                                                                                    |                                                       |
| What happens next?                                                                                                    |                                                       |
| <ul> <li>After reviewing your Trading Partner Profile and Enrollment Application, a letter or e-mail with final confirmation of<br/>use in setting up your secure portal account.</li> </ul>                                                                     | approval will be sent to your designated conta        |
| > Once registered and logged in as an Trading Partner, you can designate a representative to access account information                                                                                                    | tion. These representatives are called delegat        |
| <ul> <li>For detailed testing instructions, refer to the Trading Partner Information. You can access Trading Partner informati<br/>Enrollment selections on the public provider Welcome page before you are registered on the secure area of the port</li> </ul> | on any time by selecting Trading Partner from<br>tal. |
| <ul> <li>Estimated processing time is 1 day(s) for your enrollment application. You may check your TPP status by logging or<br/>Trading Partner under Enrollment, and then selecting Enrollment Status.</li> </ul>                                               | n to the public Welcome page, selecting the lin       |
|                                                                                                    | Exit                                                  |
|                                                                                                    |                                                       |

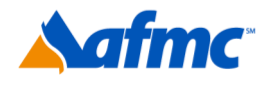

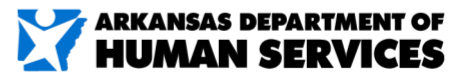

#### For more information call 1-800-457-4454

g**¤**ınwell

Please refer to the <u>Registering on the Portal – Provider Job Aid</u> for more detailed information on how to register for the portal.

https://humanservices.arkansas.gov/wp-content/uploads/MMIS\_JobAid\_ProvPortalReg.pdf

Additionally, if you upload or download files as a billing company, vendor or clearing house, you will need to register on the portal as a trading partner. For detailed instructions on how to complete this process, please see the <u>Registering on the Portal – Trading Partner Job Aid</u>.

https://humanservices.arkansas.gov/wpcontent/uploads/MMIS JobAid TradingPartnerPortalReg.pdf

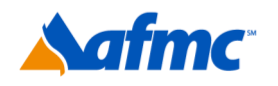

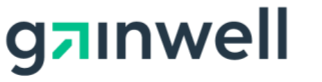

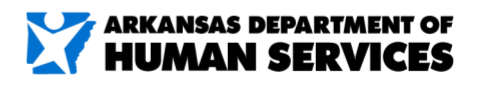

For more information call 1-800-457-4454